# **PRINTING A VOTER ID FEE STATEMENT FROM CHECKMARQ**

NOTE: A fee statement from the university is acceptable as proof of residence. You need proof of residence to register to vote.

# STEP 1

Log into CheckMarq with your Marquette username and password.

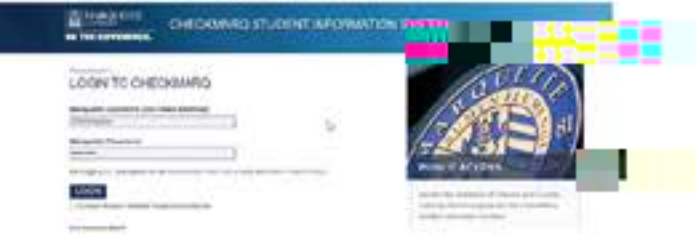

## STEP 2

On the CheckMarq Student Home page select the "Profile" tile in the upper right corner.

## STEP 6

Go back to CheckMarq Home. Click on the "Student Account" tile.

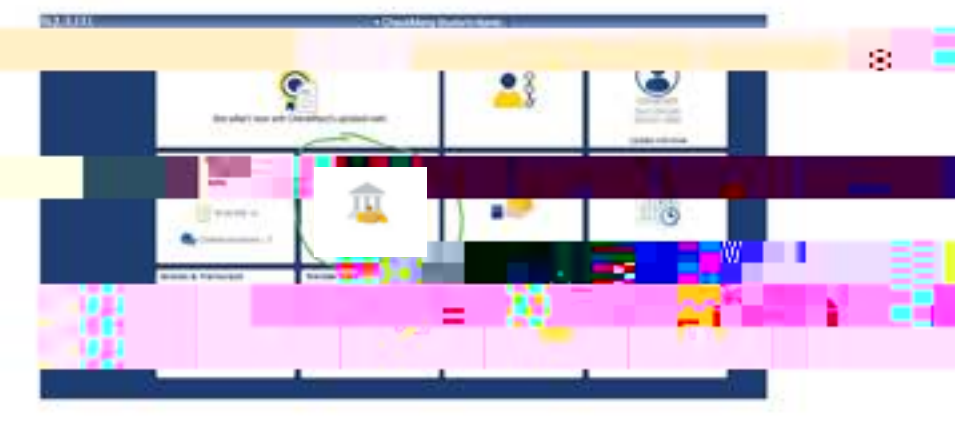

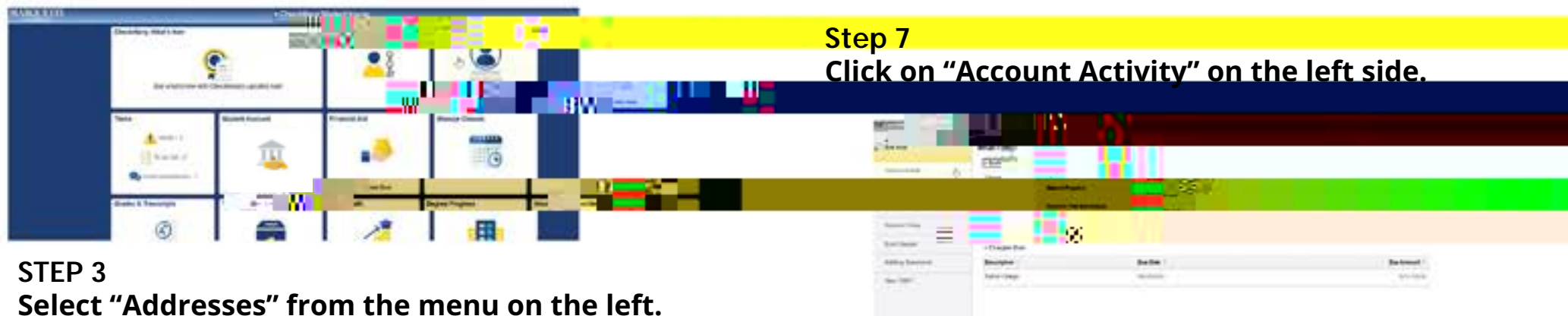

|                      | 1741 a                              |         |         |  |
|----------------------|-------------------------------------|---------|---------|--|
| -                    |                                     |         |         |  |
| Personal Delate      | Annual                              |         | Began . |  |
| 10.00                | Personal Details                    |         |         |  |
| Line Look            | Description of Section              |         |         |  |
| ,                    | Berry                               |         |         |  |
| Transport Contractor |                                     | ter .   |         |  |
| 1 times              |                                     | Primer. | 12      |  |
| and a part water     | Ant a cost of the determined of the | Name -  | 2.4     |  |

### Step 8

You will see "This document is an Official **Bursar Account History Report (Voter ID Fee** Statement).

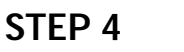

Scroll down to Current Address and click on it.

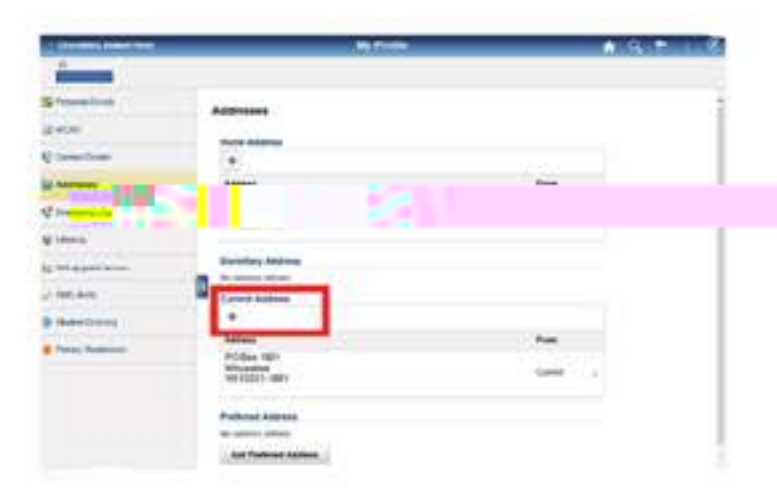

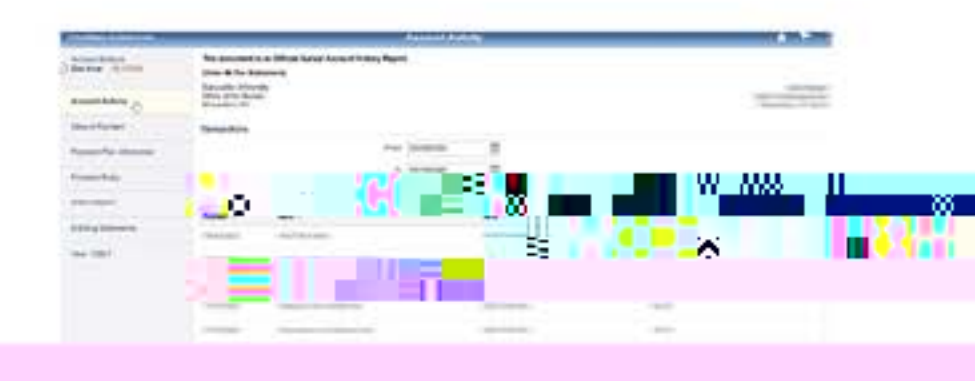

STEP 9 Right click to print.

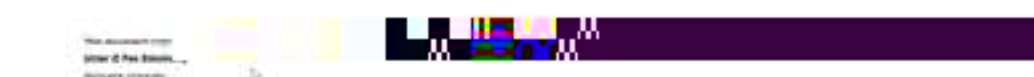

#### **STEP 5** Update your Current Address to reflect where you currently live. Make sure to hit the "Save" button.

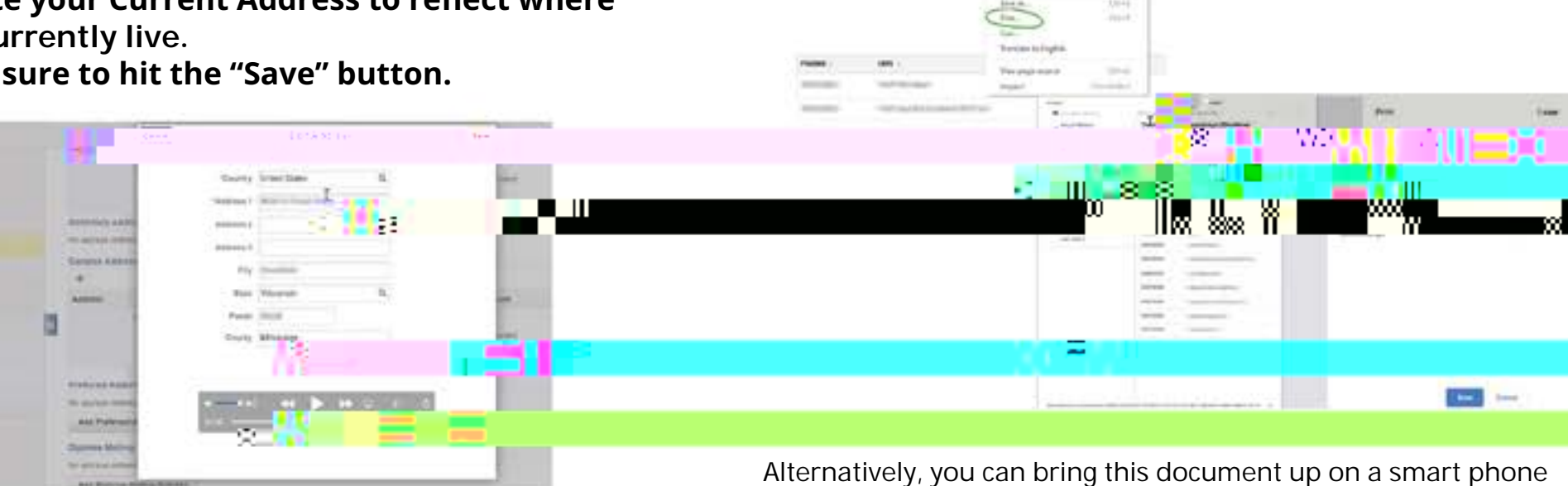

to show to elections of cials. They are supposed to accept a digital copy.